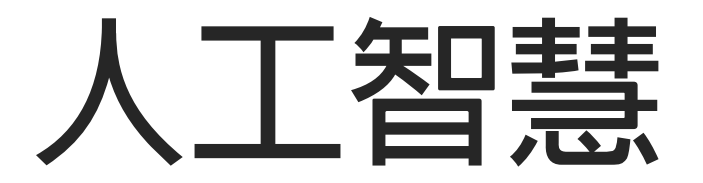

# 口罩辨識系統製作

吳智鴻 教授 國立臺中教育大學 數位内容科技學系

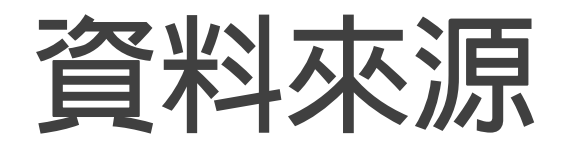

#### 參考網站:

#### https://github.com/chandrikadeb7/Face-Mask-Detection

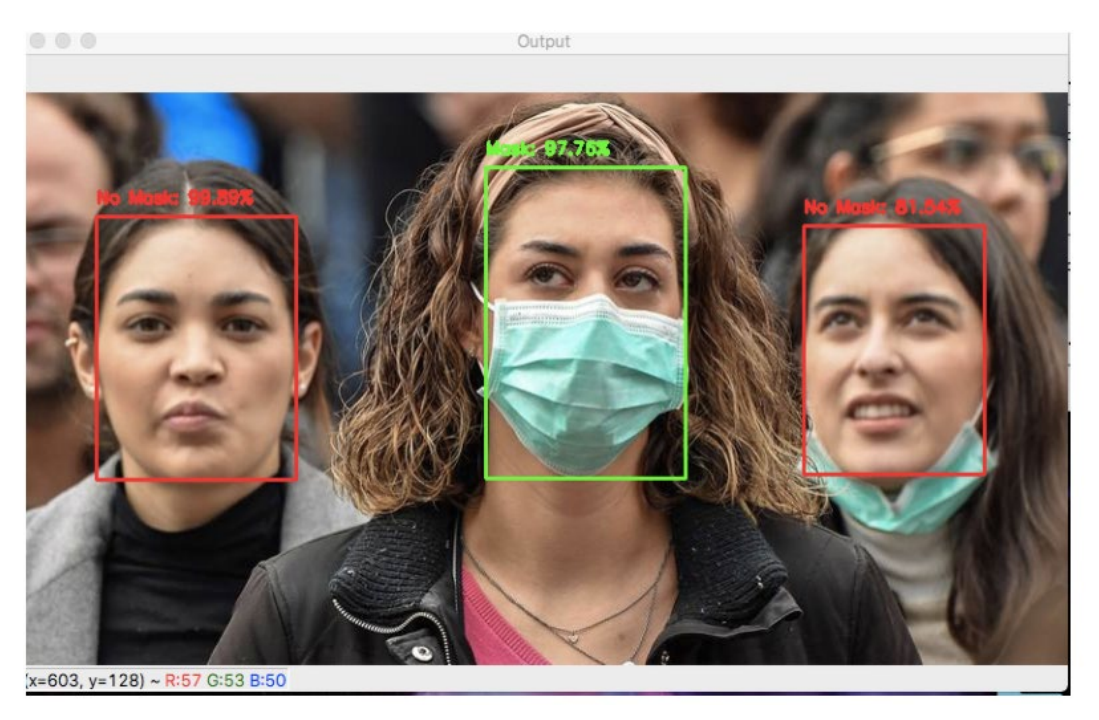

# Good website for learning deep learning techniques

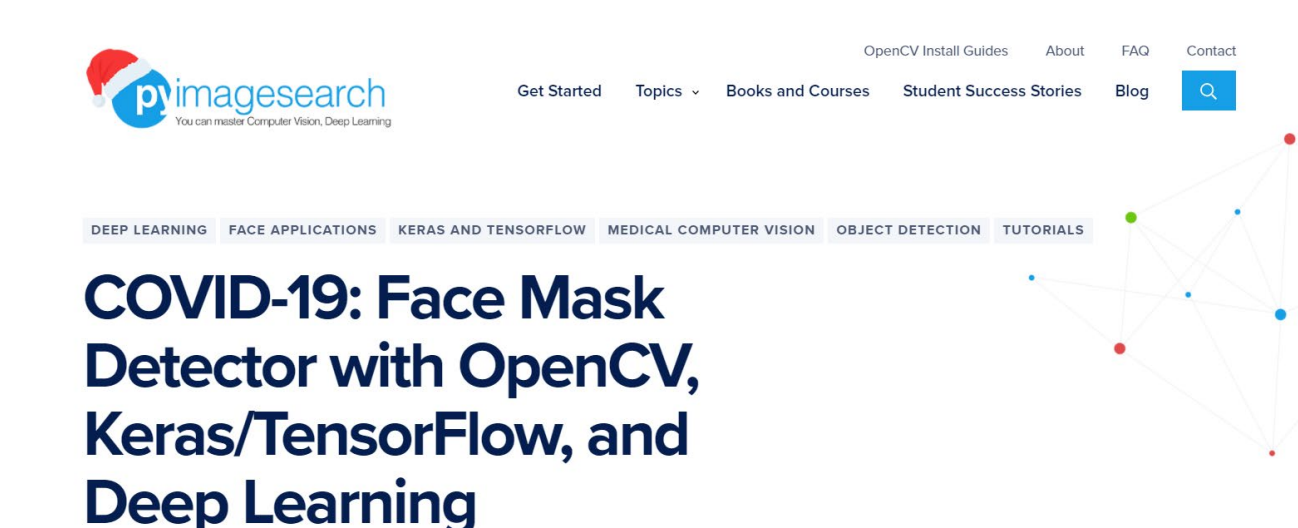

by Adrian Rosebrock on May 4, 2020

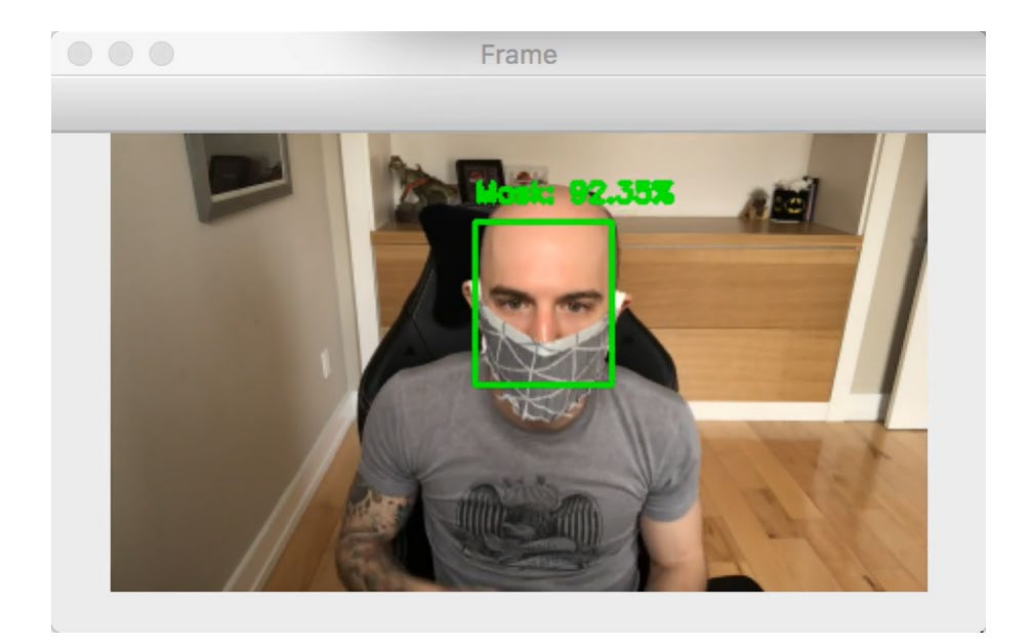

In this tutorial, you will learn how to train a COVID-19 face mask detector with OpenCV, Keras/TensorFlow, and Deep Learning.

Last month, I authored a blog post on detecting COVID-19 in X-ray images using deep learning.

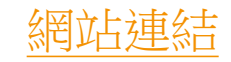

|      | 🖵 chandrikadeb7 / Face                                                                                                    | ndrikadeb7 / Face-Mask-Detection        Image: Watch     27 |                          |  |  |
|------|----------------------------------------------------------------------------------------------------|-------------------------------------------------------------|--------------------------|--|--|
|      | Code ① Issues 18                                                                                                    | Pull requests     1     Image: Actions     Image: Actions   | II Projects 🕛 Security 🛛 |  |  |
| 系統架構 | Image: Sign up     Image: Sign up     Image: Sig |                                                             |                          |  |  |
|      | () chandrikadeb7 Update RE/                                                                                                    | ADME.md                                                     | 3 days ago  🕚 2          |  |  |
|      | Readme_images                                                                                                    | Black masks dataset added                                   | 11 days ago              |  |  |
|      | pycache_                                                                                                    | Black masks dataset added                                   | 11 days ago              |  |  |
|      | ataset                                                                                                    | Black masks dataset added                                   | 11 days ago              |  |  |
|      | ace_detector                                                                                                    | Black masks dataset added                                   | 11 days ago              |  |  |
|      | images                                                                                                    | Black masks dataset added                                   | 11 days ago              |  |  |
|      | 🗅 .gitignore                                                                                                    | Black masks dataset added                                   | 11 days ago              |  |  |
|      | CODE_OF_CONDUCT.md                                                                                                    | Black masks dataset added                                   | 11 days ago              |  |  |
|      | LICENSE                                                                                                    | Black masks dataset added                                   | 11 days ago              |  |  |
|      | README.md                                                                                                    | Update README.md                                            | 3 days ago               |  |  |
|      | 🗅 арр.ру                                                                                                    | Black masks dataset added                                   | 11 days ago              |  |  |
|      | detect_mask_image.py                                                                                                    | Black masks dataset added                                   | 11 days ago              |  |  |
|      | detect_mask_video.py                                                                                                    | Black masks dataset added                                   | 11 days ago              |  |  |
|      | 🗅 mask_detector.model                                                                                                    | Black masks dataset added                                   | 11 days ago              |  |  |

### 使用到的架構

### 1 TechStack/framework used

- OpenCV
- Caffe-based face detector
- Keras
- TensorFlow
- MobileNetV2

## MobileNet v1

谷歌 2017 年推出了 MobileNetV1,它是一種為移動設備設計的通用計算機視覺神經網絡,因此它也能支持圖像分類和檢測等。一般在個人移動設備上運行深度網絡能提升用戶體驗、提高訪問的靈活性,以及在安全、隱私和能耗上獲得額外的優勢。

此外,隨著新應用的出現,用戶可以與真實世界進行實時交互,因此我們對更高效的神經網絡有著很大的需求。

原文網址:https://kknews.cc/tech/nekyn68.html

# MobileNet V2

下一代移動視覺應用 MobileNetV2 已經發布。

MobileNetV2 在 MobileNetV1 的基礎上獲得了顯著的提升,並 推動了移動視覺識別技術的有效發展,包括分類、目標檢測和語 義分割。

MobileNetV2 作為 TensorFlow-Slim 圖像分類庫的一部分而推出,讀者也可以在 Colaboratory 中立即探索 MobileNetV2。

原文網址:<u>https://kknews.cc/tech/nekyn68.html</u>

### MobileNetv2架構

可以直觀理解為,瓶頸層對模型 的中間輸入與輸出進行編碼,而 内層封裝了模型從像素等低級概 念到圖像類別等高級概念的轉換 能力。最後,與傳統的殘差連接 一樣,捷徑能快速訓練並獲得更 優精確度。

原文網址: https://kknews.cc/tech/nekyn68. <u>html</u>

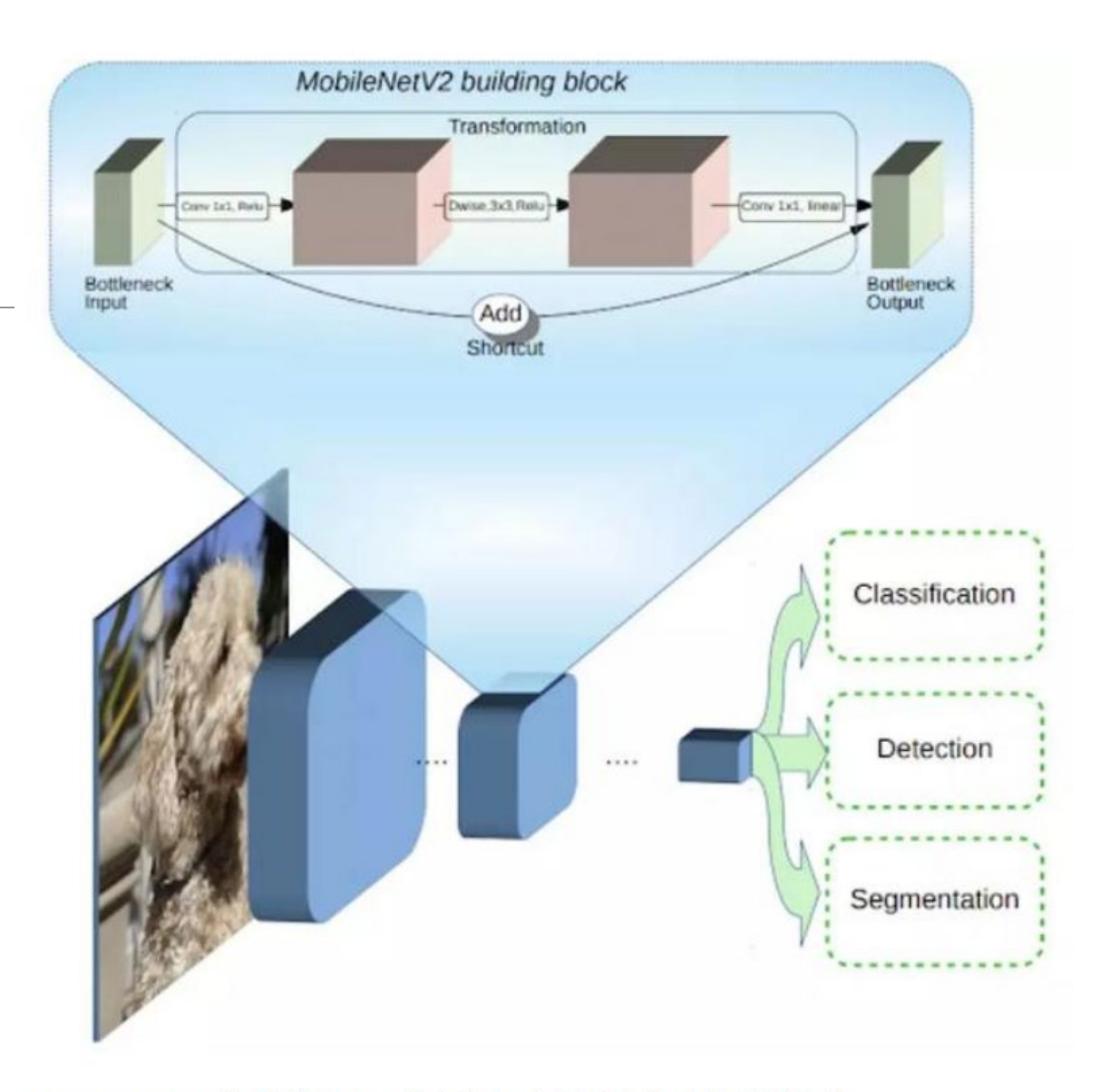

MobileNetV2 的架構概覽,藍色塊如上所示為複合卷積構建塊。

### MobileNet v2的優點

V2 與第一代的 MobileNet 相比有什麼區別?

總體而言, MobileNetV2 模型在整體延遲範圍内上實現相同的 準確度要更快。

特別是,目前新模型減少了兩倍 operations 的數量,且只需要原來 70% 的參數,在 Google Pixel 手機上的測試表明 V2 要比 MobileNetV1 快 30% 到 40%,同時還能實現更高的準確度。

原文網址: https://kknews.cc/tech/nekyn68.html

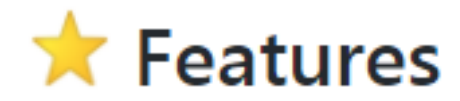

Our face mask detector didn't use any morphed masked images dataset. The model is accurate, and since we used the MobileNetV2 architecture, it's also computationally efficient and thus making it easier to deploy the model to embedded systems (Raspberry Pi, Google Coral, etc.).

This system can therefore be used in real-time applications which require face-mask detection for safety purposes due to the outbreak of Covid-19. This project can be integrated with embedded systems for application in airports, railway stations, offices, schools, and public places to ensure that public safety guidelines are followed.

採用MobileNetV2架構。可部屬在 Raspberry Pi, Google Coral等嵌入式系統上

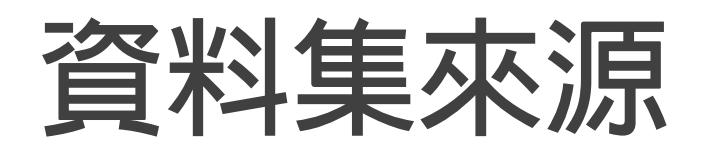

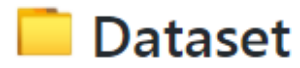

#### The dataset used can be downloaded here - Click to Download

This dataset consists of 3835 images belonging to two classes:

- with\_mask: 1916 images
- without\_mask: 1919 images

The images used were real images of faces wearing masks. The images were collected from the following sources:

- Bing Search API (See Python script)
- Kaggle datasets
- RMFD dataset (See here)

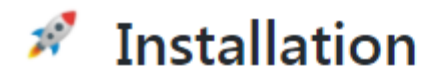

1. Clone the repo

\$ git clone https://github.com/chandrikadeb7/Face-Mask-Detection.git

2. Change your directory to the cloned repo and create a Python virtual environment named 'test'

\$ mkvirtualenv test

3. Now, run the following command in your Terminal/Command Prompt to install the libraries required

\$ pip3 install -r requirements.txt

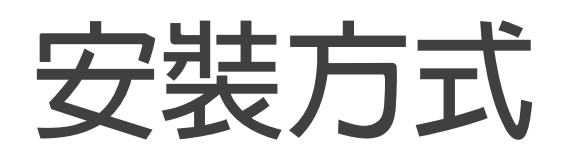

1. git hub下載原始檔

https://github.com/chandrikadeb7/Face-Mask-Detection

解開後放在 c:\python\mask目錄下

2. 打開anaconda prompt

python.exe -m pip install —upgrade pip conda create -n mask

conda activate mask

cd c:\python\mask\

pip3 install -r requirements.txt

(更新 pip指令) (創建一個虛擬環境 mask) (啟動虛擬環境)

(安裝本project所需套件)

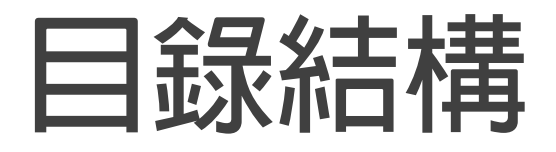

#### 文件 > Python > mask · 文件 » Python » mask » dataset $\wedge$ ^ 名稱 $\sim$ ~ 名稱 \_pycache\_ with\_mask dataset face detector without\_mask images Readme\_images gitignore 📓 арр CODE\_OF\_CONDUCT Mail detect\_mask\_image detect\_mask\_video LICENSE mask\_detector.model 🔳 plot README requirements 📓 search 1. . . . .

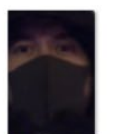

0\_0\_≈`◊⊄ 2020-02-23 132115

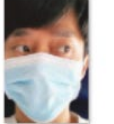

0\_0\_≈ ` ◊ ⊄ 2020-02-24 0\_0\_≈`◊¢ 2020-02-24 220536 222124

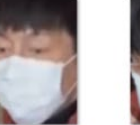

0\_0\_≈`◊⊄ 0\_0\_≈`◊⊄ 2020-02-25 2020-02-25

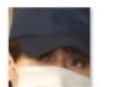

185823

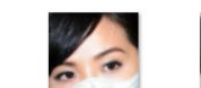

0\_0\_≈`◊⊄

2020-02-23

132400

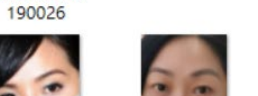

0\_0\_≈`◊⊄

2020-02-24

171804

Ten 10

0\_0\_≈ ` ◊¢ 2020-02-24

224833

30

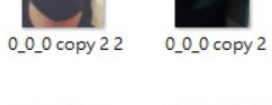

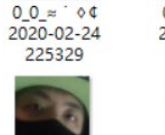

0\_0\_≈ `◊⊄

2020-02-24

172039

-

0\_0\_≈ ` ◊¢ 2020-02-24

202509

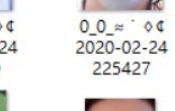

225427 -0

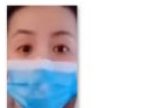

0\_0\_0 copy 2

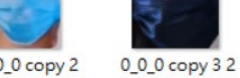

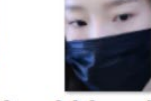

0\_0 ≈ ` ◊ ⊄

2020-02-24

205216

0\_0\_≈ ` ◊¢ 2020-02-25

150422

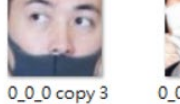

a

0\_0\_≈ ` ◊¢ 2020-02-24

215234

0\_0\_≈ ` ◊¢ 2020-02-25

150847

~

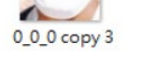

0\_0\_≈ ` ◊¢ 2020-02-24

215615

100

0\_0\_≈ ` ♦¢ 2020-02-25

150921

26

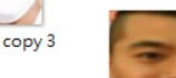

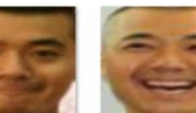

0\_0\_aidai\_0014

0\_0\_anhu\_0025

0\_0\_anhu\_0155

0

0\_0\_anhu\_0020

0\_0\_anhu\_0103

0\_0\_aidai\_0029

0\_0\_anhu\_0027

0\_0\_anhu\_0157

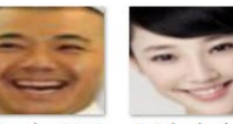

077

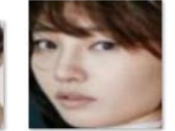

0\_0\_anhu\_0189

0\_0\_aidai\_0043

0\_0\_anhu\_0056

0\_0\_baibaihe\_0 085

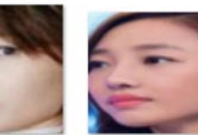

093

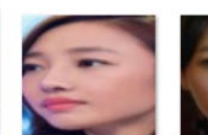

0\_0\_aidai\_0074

0\_0\_anhu\_0057

0\_0\_anhu\_0201

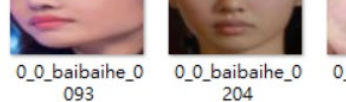

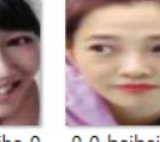

0\_0\_baibaihe\_0 0\_0\_baibaihe\_0 236

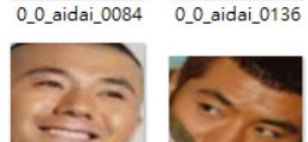

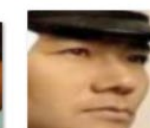

0\_0\_anhu\_0004

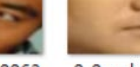

0\_0\_anhu\_0062

0\_0\_anhu\_0098

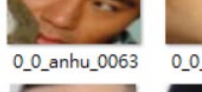

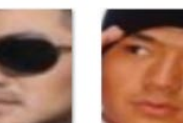

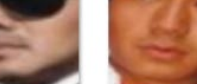

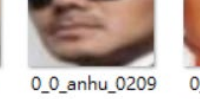

0\_0\_anhu\_0211

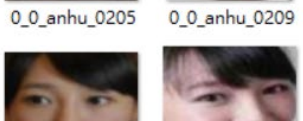

216

### requirements内容 本專案所需套件&版本

```
1 tensorflow>=1.15.2
```

```
2 keras==2.3.1
```

```
3 imutils==0.5.3
```

```
4 numpy==1.18.2
```

```
5 opencv-python==4.2.0.*
```

```
6 matplotlib==3.2.1
```

```
7 argparse==1.1
```

```
8 scipy==1.4.1
```

```
9 scikit-learn==0.23.1
```

```
10 pillow==7.2.0
```

```
11 streamlit==0.65.2
```

```
4.0
```

### 💡 Working

- 1. Open terminal. Go into the cloned project directory and type the following command:
- \$ python3 train\_mask\_detector.py --dataset dataset
- 2. To detect face masks in an image type the following command:
- \$ python3 detect\_mask\_image.py --image images/pic1.jpeg
- 3. To detect face masks in real-time video streams type the following command:
- \$ python3 detect\_mask\_video.py

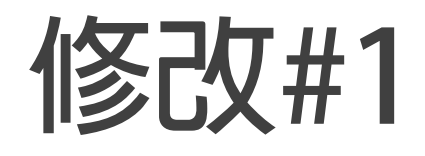

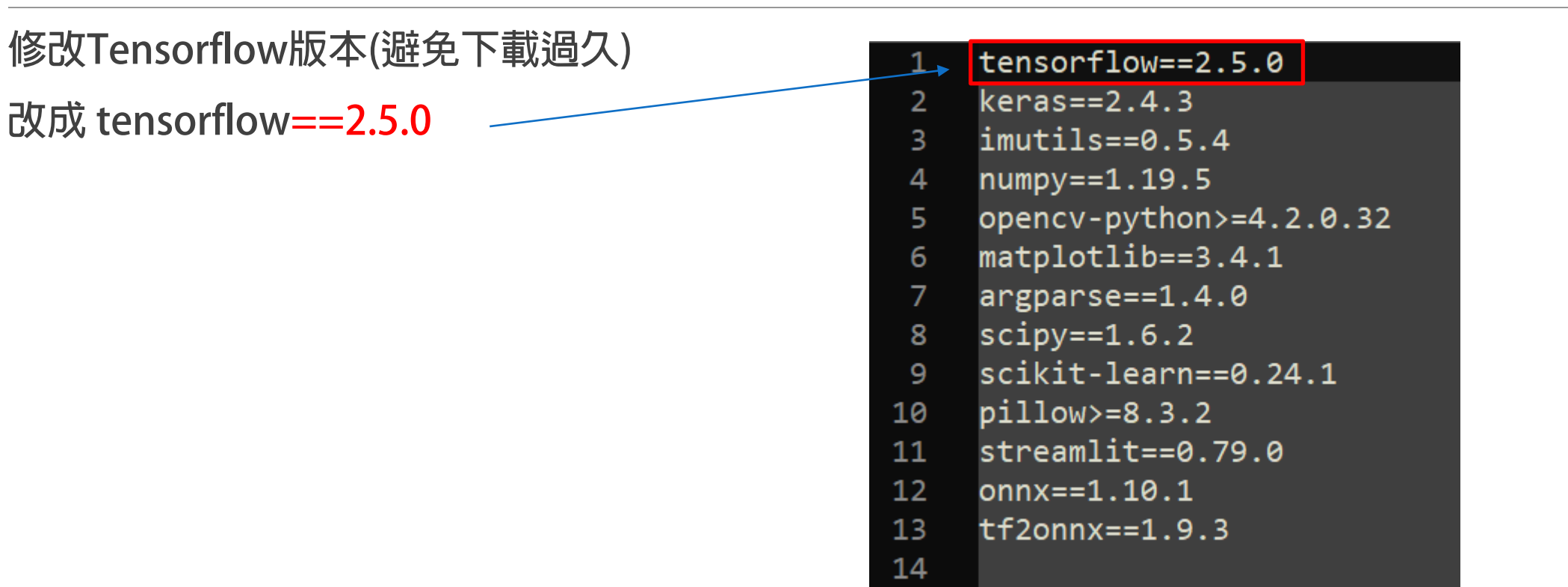

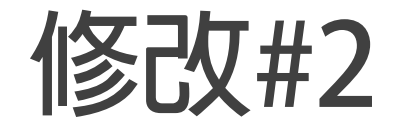

### epochs次數修改 20->2到5 節省訓練時間

#### 打開train\_mask\_detector.py

|                                                                         | detector.py 🗵                                                                                                    |  |  |  |  |  |
|-------------------------------------------------------------------------|----------------------------------------------------------------------------------------------------|--|--|--|--|--|
| .6                                                                      | <pre>from tensorflow.keras.preprocessing.image import load_img</pre>                                                                                                    |  |  |  |  |  |
| .7                                                                      | <pre>from tensorflow keras utils import to_categorical</pre>                                                                                                    |  |  |  |  |  |
| .8                                                                      | from sklearn.preprocessing import LabelBinarizer                                                                                                    |  |  |  |  |  |
| .9                                                                      | from sklearn model selection import train test split                                                                                                    |  |  |  |  |  |
| .0                                                                      | from sklearn metrics import classification report                                                                                                    |  |  |  |  |  |
| 1                                                                       | from imutils import paths                                                                                                    |  |  |  |  |  |
| 2                                                                       | import matplotlib.pvplot as plt                                                                                                    |  |  |  |  |  |
| 3                                                                       | import numpy as np                                                                                                    |  |  |  |  |  |
| 4                                                                       | import argparse                                                                                                    |  |  |  |  |  |
| 5                                                                       | import os                                                                                                    |  |  |  |  |  |
| 6                                                                       |                                                                                                    |  |  |  |  |  |
| 7                                                                       | # construct the argument parser and parse the arguments                                                                                                    |  |  |  |  |  |
| 8                                                                       | ap = argparse.ArgumentParser()                                                                                                    |  |  |  |  |  |
| 9 🖂                                                                     | ap.add argument("-d", "dataset", required=True,                                                                                                    |  |  |  |  |  |
| 0                                                                       | help="path to input dataset")                                                                                                    |  |  |  |  |  |
| 1 🗆                                                                     | ap add argument("-p", "plot", type=str, default="plot.png".                                                                                                    |  |  |  |  |  |
| 2                                                                       | help="path to output loss/accuracy plot")                                                                                                    |  |  |  |  |  |
| 3 🗁                                                                     | ap.add argument("-m", "model", type=str.                                                                                                    |  |  |  |  |  |
| 4                                                                       | default="mask detector.model",                                                                                                    |  |  |  |  |  |
| 5 L                                                                     | help="path to output face mask detector model")                                                                                                    |  |  |  |  |  |
| 6                                                                       | args = vars(ap.parse args())                                                                                                    |  |  |  |  |  |
| 7                                                                       |                                                                                                    |  |  |  |  |  |
| 8                                                                       | # initialize the initial learning rate, number of epochs to train for,                                                                                                    |  |  |  |  |  |
| 9                                                                       | # and batch size                                                                                                    |  |  |  |  |  |
| .0                                                                      | INIT LR = 1e-4                                                                                                    |  |  |  |  |  |
| 1                                                                       | EPOCHS = 20                                                                                                    |  |  |  |  |  |
| 2                                                                       | BS = 32                                                                                                    |  |  |  |  |  |
| 3                                                                       |                                                                                                    |  |  |  |  |  |
|                                                                         |                                                                                                    |  |  |  |  |  |
| 4                                                                       | # grab the list of images in our dataset directory, then initialize                                                                                                    |  |  |  |  |  |
| 4<br>•5                                                                 | # grab the list of images in our dataset directory, then initialize<br># the list of data (i.e., images) and class images                                                                                                    |  |  |  |  |  |
| .4<br>.5<br>.6                                                          | # grab the list of images in our dataset directory, then initialize<br># the list of data (i.e., images) and class images<br>print("[INFO] loading images")                                                                                                    |  |  |  |  |  |
| 4<br>.5<br>.6<br>.7                                                     | <pre># grab the list of images in our dataset directory, then initialize # the list of data (i.e., images) and class images print("[INFO] loading images") imagePaths = list(paths.list_images(args["dataset"]))</pre>                                                                                                    |  |  |  |  |  |
| -4<br>-5<br>-6<br>-7<br>-8                                              | <pre># grab the list of images in our dataset directory, then initialize # the list of data (i.e., images) and class images print("[INFO] loading images") imagePaths = list(paths.list_images(args["dataset"])) data = []</pre>                                                                                                    |  |  |  |  |  |
| 4<br>5<br>6<br>7<br>8                                                   | <pre># grab the list of images in our dataset directory, then initialize<br/># the list of data (i.e., images) and class images<br/>print("[INFO] loading images")<br/>imagePaths = list(paths.list_images(args["dataset"]))<br/>data = []<br/>labels = []</pre>                                                                                                    |  |  |  |  |  |
| 4<br>-5<br>-7<br>-8<br>-9<br>-0                                         | <pre># grab the list of images in our dataset directory, then initialize<br/># the list of data (i.e., images) and class images<br/>print("[INFO] loading images")<br/>imagePaths = list(paths.list_images(args["dataset"]))<br/>data = []<br/>labels = []</pre>                                                                                                    |  |  |  |  |  |
| 4<br>5<br>6<br>7<br>8<br>9<br>0<br>1                                    | <pre># grab the list of images in our dataset directory, then initialize<br/># the list of data (i.e., images) and class images<br/>print("[INFO] loading images")<br/>imagePaths = list(paths.list_images(args["dataset"]))<br/>data = []<br/>labels = []<br/># Loop over the image paths</pre>                                                                                                    |  |  |  |  |  |
| 4<br>5<br>6<br>7<br>8<br>9<br>0<br>1<br>2                               | <pre># grab the list of images in our dataset directory, then initialize<br/># the list of data (i.e., images) and class images<br/>print("[INFO] loading images")<br/>imagePaths = list(paths.list_images(args["dataset"]))<br/>data = []<br/>labels = []<br/># Loop over the image paths<br/>for imagePath in imagePaths:</pre>                                                                                                    |  |  |  |  |  |
| 4<br>5<br>6<br>7<br>8<br>9<br>0<br>1<br>2<br>3                          | <pre># grab the list of images in our dataset directory, then initialize<br/># the list of data (i.e., images) and class images<br/>print("[INFO] loading images")<br/>imagePaths = list(paths.list_images(args["dataset"]))<br/>data = []<br/>labels = []<br/># Loop over the image paths<br/>for imagePath in imagePaths:</pre>                                                                                                    |  |  |  |  |  |
| 4<br>5<br>6<br>7<br>8<br>9<br>0<br>1<br>2<br>3<br>4                     | <pre># grab the list of images in our dataset directory, then initialize<br/># the list of data (i.e., images) and class images<br/>print("[INFO] loading images")<br/>imagePaths = list(paths.list_images(args["dataset"]))<br/>data = []<br/>labels = []<br/># Loop over the image paths<br/>for imagePath in imagePaths:</pre>                                                                                                    |  |  |  |  |  |
| 4<br>5<br>6<br>7<br>8<br>9<br>0<br>1<br>2<br>3<br>4<br>5                | <pre># grab the list of images in our dataset directory, then initialize<br/># the list of data (i.e., images) and class images<br/>print("[INFO] loading images")<br/>imagePaths = list(paths.list_images(args["dataset"]))<br/>data = []<br/>labels = []<br/># Loop over the image paths<br/>for imagePath in imagePaths:<br/># extract the class label from the filename<br/>label = imagePath.split(os.path.sep)[-2]</pre>                                                                                                    |  |  |  |  |  |
| 4<br>5<br>6<br>7<br>8<br>9<br>0<br>1<br>2<br>3<br>4<br>5<br>6           | <pre># grab the list of images in our dataset directory, then initialize<br/># the list of data (i.e., images) and class images<br/>print("[INFO] loading images")<br/>imagePaths = list(paths.list_images(args["dataset"]))<br/>data = []<br/>labels = []<br/># Loop over the image paths<br/>for imagePath in imagePaths:<br/># extract the class label from the filename<br/>label = imagePath.split(os.path.sep)[-2]<br/># Load the input image (224x224) and preprocess it</pre>                                                                                                    |  |  |  |  |  |
| 4<br>5<br>6<br>7<br>8<br>9<br>0<br>1<br>2<br>3<br>4<br>5<br>6<br>7      | <pre># grab the list of images in our dataset directory, then initialize<br/># the list of data (i.e., images) and class images<br/>print("[INFO] loading images")<br/>imagePaths = list(paths.list_images(args["dataset"]))<br/>data = []<br/>labels = []<br/># Loop over the image paths<br/>for imagePath in imagePaths:<br/># extract the class label from the filename<br/>label = imagePath.split(os.path.sep)[-2]<br/># Load the input image (224x224) and preprocess it<br/>image = load_img(imagePath, target_size=(224, 224))</pre>                                                                     |  |  |  |  |  |
| 4<br>5<br>6<br>7<br>8<br>9<br>0<br>1<br>2<br>3<br>4<br>5<br>6<br>7<br>8 | <pre># grab the list of images in our dataset directory, then initialize<br/># the list of data (i.e., images) and class images<br/>print("[INFO] loading images")<br/>imagePaths = list(paths.list_images(args["dataset"]))<br/>data = []<br/>labels = []<br/># Loop over the image paths<br/>for imagePath in imagePaths:<br/># extract the class label from the filename<br/>label = imagePath.split(os.path.sep)[-2]<br/># Load the input image (224x224) and preprocess it<br/>image = load_img(imagePath, target_size=(224, 224))<br/>image = img_to_array(image)</pre>                                     |  |  |  |  |  |
| 4567890123456789                                                        | <pre># grab the list of images in our dataset directory, then initialize<br/># the list of data (i.e., images) and class images<br/>print("[INFO] loading images")<br/>imagePaths = list(paths.list_images(args["dataset"]))<br/>data = []<br/>labels = []<br/># Loop over the image paths<br/>for imagePath in imagePaths:<br/># extract the class label from the filename<br/>label = imagePath.split(os.path.sep)[-2]<br/># Load the input image (224x224) and preprocess it<br/>image = load_img(imagePath, target_size=(224, 224))<br/>image = img_to_array(image)<br/>image = preprocess_input(image)</pre> |  |  |  |  |  |
| 45678901234567890                                                       | <pre># grab the list of images in our dataset directory, then initialize<br/># the list of data (i.e., images) and class images<br/>print("[INFO] loading images")<br/>imagePaths = list(paths.list_images(args["dataset"]))<br/>data = []<br/>labels = []<br/># Loop over the image paths<br/>for imagePath in imagePaths:<br/># extract the class label from the filename<br/>label = imagePath.split(os.path.sep)[-2]<br/># Load the input image (224x224) and preprocess it<br/>image = load_img(imagePath, target_size=(224, 224))<br/>image = img_to_array(image)<br/>image = preprocess_input(image)</pre> |  |  |  |  |  |

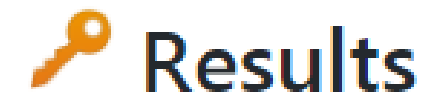

Our model gave 93% accuracy for Face Mask Detection after training via tensorflow-gpu==2.0.0

|                                 |              |                        | 1 FOTO          | , ootorob  | T0001 010 |
|---------------------------------|--------------|------------------------|-----------------|------------|-----------|
| [INFO] evaluat                  | ting network |                        |                 |            |           |
|                                 | precision    | recall                 | f1-score        | support    |           |
| with_mask                       | 0.99         | 0.86                   | 0.92            | 383        |           |
| without_mask                    | 0.88         | 0.99                   | 0.93            | 384        |           |
| accuracy                        |              |                        | 0.93            | 767        |           |
| macro avg                       | 0.93         | 0.93                   | 0.93            | 767        |           |
| weighted avg                    | 0.93         | 0.93                   | 0.93            | 767        |           |
| [INFO] saving<br>dict_keys(['lo | mask detect  | or model.<br>acy', 'va | <br>l_loss', 'v | al_accurad | :y'])     |

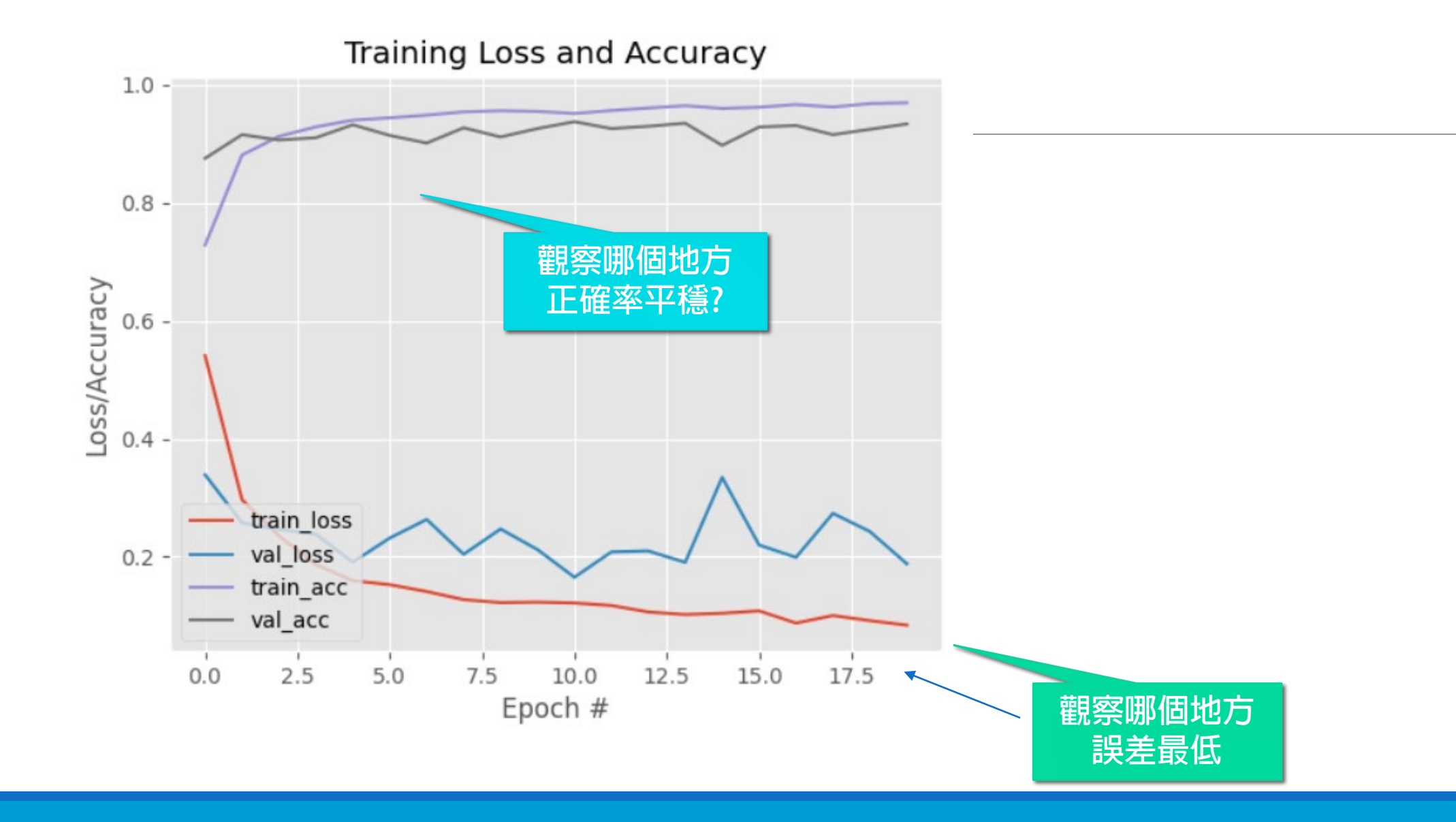

### 程式報錯的修正語法

- 143 # plot the training loss and accuracy
- 144 N = EPOCHS
- 145 plt.style.use("ggplot")

146 plt.figure()

- 147 plt.plot(np.arange(0, N), H.history["loss"], label="train\_loss")
- 148 plt.plot(np.arange(0, N), H.history["val\_loss"], label="val\_loss")
- 149 #舊語法 history["acc"] -> history["accuracy"]
- 150 plt.plot(np.arange(0, N), H.history["accuracy"], label="train\_acc")
- **151** #舊語法 history["val\_acc"] -> history["val\_accuracy"]
- 152 #plt.plot(np.arange(0, N), H.history["val\_acc"], label="val\_acc")
- 153 plt.plot(np.arange(0, N), H.history["val\_acc"], label="val\_acc")

修改語法

- -154 plt.title("Training Loss and Accuracy")
- 155 plt.xlabel("Epoch #")
- 156 plt.ylabel("Loss/Accuracy")
- 157 plt.legend(loc="lower left")
- 158 plt.savefig(args["plot"])

159

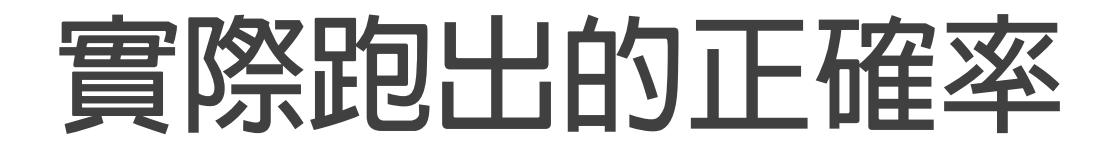

|                                       | precision    | recall       | f1-score             | support           |
|---------------------------------------|--------------|--------------|----------------------|-------------------|
| with_mask<br>without_mask             | 0.97<br>0.97 | 0.97<br>0.97 | 0.97<br>0.97         | 387<br>386        |
| accuracy<br>macro avg<br>weighted avg | 0.97<br>0.97 | 0.97<br>0.97 | 0.97<br>0.97<br>0.97 | 773<br>773<br>773 |

# Exercise#1 完成一張口罩圖片的辨識

指令:

準備一張自己的口罩照片,放在images目錄下

python detect\_mask\_image.py —image images/xxx.jpeg

將結果截圖上傳FB社團

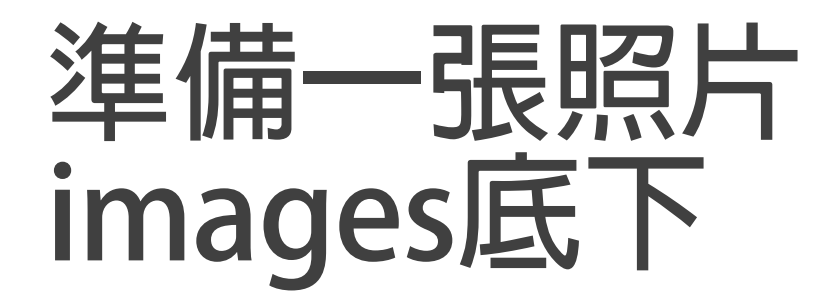

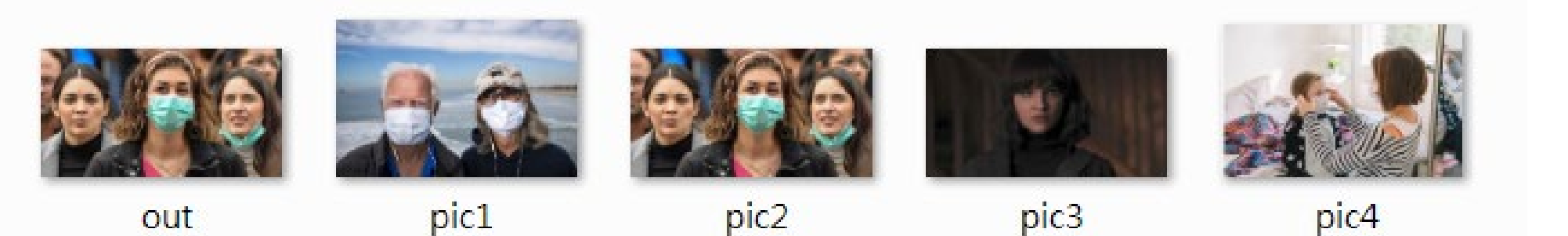

命令列執行: python detect\_mask\_image.py -image images/pic4.png

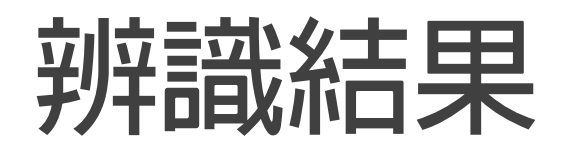

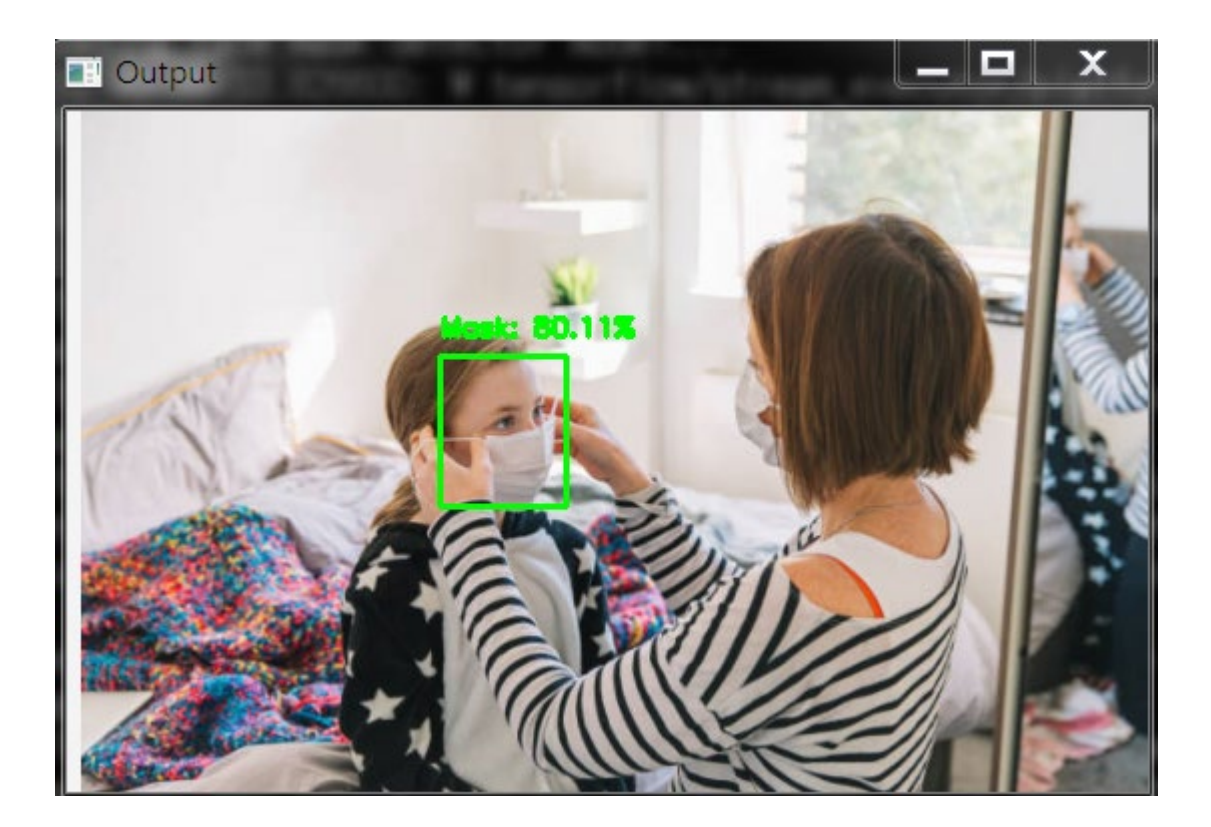

### Exercise#2

#### 修改訓練的次數,從20次->5次 觀察訓練成效acc&loss

#### 修改 train\_mask\_detector.py

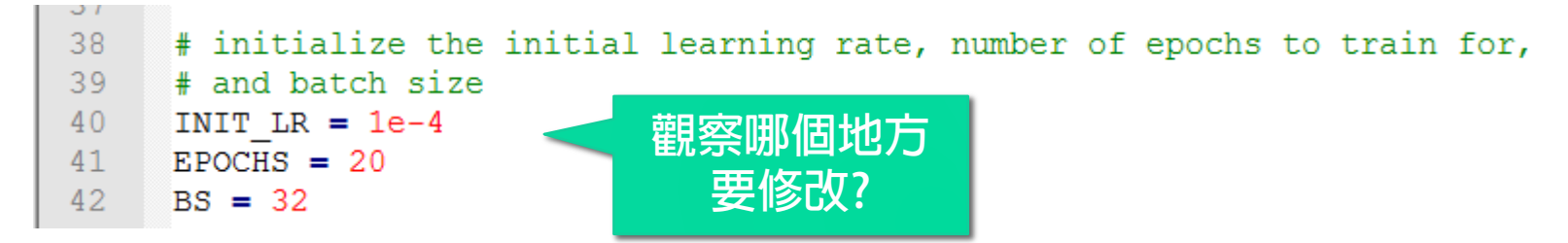

python train\_mask\_detector.py --dataset dataset

### Exercise#3 增加自己的訓練圖片

增加幾張自己的口罩圖片。放在dataset底下

重新訓練模型

### Exercise#3 增加自己的訓練圖片(做法)

#### 增加幾張自己的口罩圖片。放在dataset底下

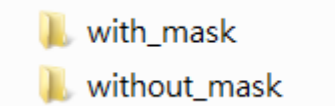

2020/12/16 下午 ... 檔案資料夾 2020/12/16 下午 ... 檔案資料夾

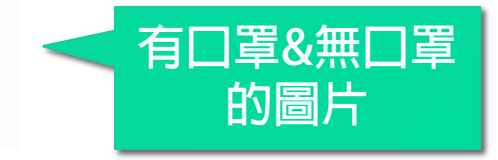

#### 重新訓練模型

Python train\_mask\_detector.py —dataset dataset

### Exercise#4 啟用webcam自動辨識口罩 並修改顯示内容

要求:

**啟動webcam辨識口罩程式** 

修改顯示内容,

修改 Mask & No mask的顯示文字 修改 Mask & No mask的顯示外框顏色

顯示後結果截圖上傳FB社團

### Exercise#4 (解答) 啟用webcam自動辨識口罩並修改顯示内容

要求:

#### **啟動webcam辨識口罩程式**

#### python detect\_mask\_video.py

#### 修改顯示内容,顯示後結果截圖上傳

```
118
          for (box, pred) in zip(locs, preds):
    É
119
              # unpack the bounding box and predictions
               (startX, startY, endX, endY) = box
120
121
               (mask, withoutMask) = pred
122
123
               # determine the class label and color we'll use to draw
124
              # the bounding box and text
125
              label = "Mask" if mask > withoutMask else "No Mask"
126
              color = (0, 255, 0) if label == "Mask" else (0, 0, 255)
127
128
              # include the probability in the label
129
              label = "{}: {:.2f}%".format(label, max(mask, withoutMask) * 100)
130
131
              # display the label and bounding box rectangle on the output
132
               # frame
133
              cv2.putText(frame, label, (startX, startY - 10),
134
                   cv2.FONT HERSHEY SIMPLEX, 0.45, color, 2)
135
              cv2.rectangle(frame, (startX, startY), (endX, endY), color, 2)
```

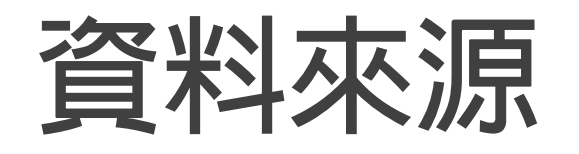

1. https://github.com/chandrikadeb7/Face-Mask-Detection

2. Mobilenet v2介紹

https://medium.com/ai-academy-taiwan/efficient-cnn-%E4%BB%8B%E7%B4%B9-%E4%BA%8Cmobilenetv2-7809721f0bc8

3.谷歌發布MobileNetV2:可做語義分割下一代移動端計算機視覺架構

原文網址:<u>https://kknews.cc/tech/nekyn68.html</u>

# Congratulations.

# You can design your real-time Mask Detection now !